## **AOS Demo**

In this section a demonstration is shown how AOS is used.

This screen displays the Main Menu. Space calculation as well as Trigger maintenance are not available.

```
***** A D A B A S BASIC SERVICES *****
12:53:58
                                                                                                        2006-03-13
Replicator
                                               - Main Menu -
                                                                                                        PMAIN02
                    CodeBasic ServicesCodeOther ServicesASession monitoring1Adabas Cache FacilityCCheckpoint maintenance2Delta Save FacilityFFile maintenance*Trigger MaintenanceMDatabase maintenance4AOS SecurityOSession opercoms5Transaction ManagerRDatabase report6Adabas Statistics*Space calculation7Vista?Help8Fastpath.Exit9SAF Security
                             -----
                                                                        ____
Code .....
Database ... 1954 (WIS1954)
Command ==>
PF1----- PF2----- PF3----- PF4----- PF6----- PF7---- PF8----- PF12-----
Help
                            Exit
```

This screen displays Session monitoring. You can only select "display parameters", "display installed products" and "display queues".

```
***** A D A B A S BASIC SERVICES *****
12:56:58
                                                                                              2006-03-13
                                       - Session Monitoring -
                                                                                              PAC0002
       ServiceCodeServiceDisplay cluster members*Refresh nucleus statisticsMaintain user profiles*Current resource statisticsDisplay parameters*Maintain TCP/IP URLDisplay installed productsUDisplay resource utilizationModify parameters*Replicator ManagementDisplay queuesZDisplay maintenance levels
Code Service
____
  *
  D
  I
  *
  Q
  ?
         Exit
  .
         -----
                                                     ____
                                                               ------
Code ..... _
Database ID .. 1954 (WIS1954)
Command ==>
PF1----- PF2----- PF3----- PF4----- PF6----- PF7----- PF8----- PF12-----
                       Exit
Help
                                                                                           Menu
```

This screen shows Queue Displays. You can only select "Display Hold Queue".

\*\*\*\*\* A D A B A S BASIC SERVICES \*\*\*\*\* 2006-03-13 - Queue Displays - PACQ002 12:59:14 Code Service \_\_\_\_ \_\_\_\_\_ Display User Queue Elements \* Display Command Queue \* Display Hold Queue Н ? Help Exit . \_\_\_\_ -----Code ..... \_ Max No. Elements ... 100 Last Activity ..... 0 (elapsed time in seconds) Selection Criteria ET-ID (User-ID) .. \_\_\_\_\_ User Type ... \_\_\_\_ Job Name ..... \_\_\_\_ Terminal ID ..... \_ Database ID ..... 1954 (WIS1954) Command ==> PF1----- PF2----- PF3----- PF4----- PF6----- PF7----- PF8----- PF12-----Help Exit Clear UID Menu

This screen shows Resource Utilization. You can only select "System status" and "Thread usage".

13:05:39 \*\*\*\*\* A D A B A S BASIC SERVICES \*\*\*\*\* - Resource Utilization -2006-03-13 PACU002 Code Service Code Service \_\_\_\_\_ \_\_\_\_\_ \_\_\_\_ \* S System status Command usage \* T Thread usage File usage File usage--High water marks (pools/queues)\*WORK statusWorkpool (LWP) usage\*Cluster usageNucleus File Status\*Display PPT table \* \* \* \* PLOG status ? Help Exit . \_\_\_\_ -----\_\_\_\_\_ Code ..... \_ File Number .. 0 Database ID .. 1954 (WIS1954) Command ==> PF1----- PF2----- PF3----- PF4----- PF6----- PF7----- PF8----- PF12-----Help Exit Menu

This screen shows Checkpoint maintenance. You can only select "List checkpoints".

```
13:10:23 ***** A D A B A S BASIC SERVICES *****
                                                        2006-03-13
                     - Checkpoint Maintenance -
                                                         PCP0002
     Service
Code
      _____
____
     List checkpoints
С
*
     Delete checkpoints
?
     Help
     Exit
.
____
      _____
Code .....
Date(YYYY-MM-DD) . 0000-00-00
Ext. CP-list ..... N
Database ID ..... 1954 (WIS1954)
Command ==>
PF1----- PF2----- PF3----- PF4----- PF6----- PF7----- PF8----- PF12-----
Help
               Exit
                                                       Menu
```

This screen shows File Maintenance. You can only select "Define/modify FDT".

```
13:16:44
               ***** A D A B A S BASIC SERVICES *****
                                                              2006-03-13
                      - File Maintenance -
                                                              PFL0002
Code Service
_ _ _ _
       ------
      Define/modify FDT
С
 *
      Release descriptor
 *
      Delete existing file
 *
      Define new file
     Modify file parameters
 *
 *
     Reorder file online
     Refresh file to empty status
 *
 *
     Allocate/deallocate file space
 *
     Maintain expanded files
?
     Help
      Exit
.
      _____
____
Code ..... _
File No ..... 0 Descriptor Name .. __
Database ID .. 1954 (WIS1954)
Command ==>
PF1----- PF2----- PF3----- PF4----- PF6----- PF7----- PF8----- PF12-----
Help
                 Exit
                                                            Menu
```

This screen shows FDT/SDT Definition / Modification. You can only select "Define new FDT".

| 13:25:44                                                                     | ***** A D A B A S BASIC SERVICES *****<br>- FDT/SDT Definition / Modification -                                  | 2006-03-13<br>PFLC002 |  |  |  |
|------------------------------------------------------------------------------|----------------------------------------------------------------------------------------------------|-----------------------|--|--|--|
| Code                                                                         | Service                                                                                                    |                       |  |  |  |
| <br>*<br>D<br>*<br>?                                                         | Add new field(s)<br>Change field parameters<br>Define new FDT<br>Online invert<br>Define/add SDT<br>Help<br>Exit |                       |  |  |  |
| Code<br>File No 1<br>Field Name<br>Database ID 1954 (WIS1954)<br>Command ==> |                                                                                                    |                       |  |  |  |
| Help                                                                         | Exit                                                                                                    | Menu                  |  |  |  |

This screen shows Database Maintenance, and only shows a list of items available when there is a licensed product installed, no items available in Demo mode.

\*\*\*\*\* A D A B A S BASIC SERVICES \*\*\*\*\* 13:36:07 2006-03-13 - Database Maintenance -PDM0002 Code Service \_\_\_\_ ------\* Add new dataset to ASSO/DATA \* Increase/decrease ASSO/DATA \* List/reset DIB block entries \* Recover unused space \* Uncouple two ADABAS files ? Help Exit . -----\_\_\_\_ Code ..... File No. ..... 1 Coupled File .. 0 Database ID ... 1954 (WIS1954) Command ==> PF1----- PF2----- PF3----- PF4----- PF6----- PF7----- PF8----- PF12-----Help Exit Menu

This screen shows Session Opercoms. You can only select "Extended Error Recovery".

| 13:43:29 ***** A D A B A S BASIC SERVICES ***** 2006-03-<br>- Session Opercoms - PACI002 |                           |      |                         |            |  |
|------------------------------------------------------------------------------------------|---------------------------|------|-------------------------|------------|--|
| Code                                                                                     | Service                   | Code | Service                 |            |  |
| <br>Е                                                                                    | Extended Error Recovery   | S    | Stop user(s)            |            |  |
| *                                                                                        | Force CLOG or PLOG switch | Т    | Termination Commands    |            |  |
| L                                                                                        | Lock or unlock files      | *    | Manage Online Utilities |            |  |
| *                                                                                        | Reset ONLINE-DUMP-Status  | *    | User Table Maintenance  |            |  |
| ?                                                                                        | Help                      |      |                         |            |  |
| •                                                                                        | Exit                      |      |                         |            |  |
|                                                                                          |                           |      |                         |            |  |
| Code                                                                                     |                           |      |                         |            |  |
| PF1<br>Help                                                                              | PF2 PF3 PF4<br>Exit       | PF6  | PF7 PF8 PI<br>M'        | F12<br>enu |  |

This screen shows Extended Error Recovery. You can only select "Add/Delete PIN modules" and "Display/modify PIN routines".

2006-03-13 PACIE02 13:50:56 \*\*\*\*\* A D A B A S BASIC SERVICES \*\*\*\*\* - Extended Error Recovery -Code Service \_\_\_\_ ------\* Display message buffer \* Display/modify environment Display/modify Exit routines \* Add/Delete PIN modules М Display/modify PIN routines Refresh threshold and alert exits SNAP a nucleus dump Ρ \* \* Help ? Exit . -----\_\_\_\_ Code ..... \_ End Address ... \_\_\_\_ Database ID .... 1954 (WIS1954) Command ==> PF1----- PF2----- PF3----- PF4----- PF6----- PF7---- PF8----- PF12-----Exit Help Menu

This screen shows Lock / Unlock Files. You can only select "Display locked files".

```
        13:50:56
        ***** A D A B A S BASIC SERVICES *****
        2006-03-13

                     - Lock / Unlock Files -
                                                            PACIL02
Code Service
----
      -----
D Display locked files
* Lock file for all users
     Advance lock file
*
     Lock file except for UTI/EXF users
*
*
     Unlock file from general lock
*
     Release an advance lock
*
     Unlock file from UTI/EXF lock
?
     Help
     Exit
.
      _____
____
Code ....._
File Number .. 1
UTI/EXF Ind .. U
Database ID .. 1954 (WIS1954)
Command ==>
PF1----- PF2----- PF3----- PF4----- PF6----- PF7----- PF8----- PF12-----
        Exit
                                                         Menu
Help
```

This screen shows Stop Users. Nothing selectable, just shows what is available with a licensed product.

13:58:03 \*\*\*\*\* A D A B A S BASIC SERVICES \*\*\*\*\* 2006-03-13 - Stop Users -PACIS02 Code Service \_\_\_\_ ------\* Stop users using file \* Stop inactive users \* Stop users by jobname \* Stop a selected user ? Help Exit . \_ \_ \_ \_ \_\_\_\_\_ Code ..... \_ File Number ..... 1\_\_\_\_ Last Activity .... (elapsed time in seconds) Job Name ..... Purge UQE(s) .... N Selected Userid .. Database ID ..... 1954 (WIS1954) Command ==> PF1----- PF2----- PF3----- PF4----- PF6----- PF7----- PF8----- PF12-----Help Exit Menu

This screen shows Session Termination. Only Normal session termination available.

```
14:06:27
           ***** A D A B A S BASIC SERVICES *****
                                                2006-03-13
                    - Session Termination -
                                                      PACT002
Code
     Service
      ------
____
     Normal session termination (ADAEND)
А
*
     Cancel session immediately (CANCEL)
     Stop session
*
                            (HALT)
?
     Help
     Exit
.
____
      ------
Code .....
Database ID .. 1954 (WIS1954)
Current nr. of users in User Queue ... 1
Nr. of users with open transactions .. 0
```

This screen shows Database Report. You can only select "Display files" {only will show "system" files, i.e., Checkpoint }, and "General database layout".

```
14:06:27
               ***** A D A B A S BASIC SERVICES *****
                                                         2006-03-13
                     - Database Report -
                                                         PDR0002
Code
     Service
____
      _____
*
     List files with crit. no. of extents
     Display field description table (FDT)
*
     Display file(s)
F
     General database layout
G
*
     List VOLSER distribution of database
*
     Display ASSO/DATA block (RABN)
*
     Display unused storage
?
     Help
      Exit
•
____
      -----
Code ..... _
File No ..... 1____
                 _ Password ..
Database ID .. 1954 (WIS1954)
VOLSER .....
Command ==>
PF1----- PF2----- PF3----- PF4----- PF6----- PF7----- PF8----- PF12-----
Help
          Exit
                                                       Menu
```

## Note:

Option F will display system files only.